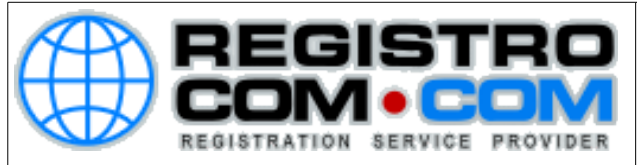

## Como configurar seu e-mail no Windows Live Mail

## Abra o Windows Live Mail Clique no botão **Windows Live Mail** (ao lado do botão "Início")

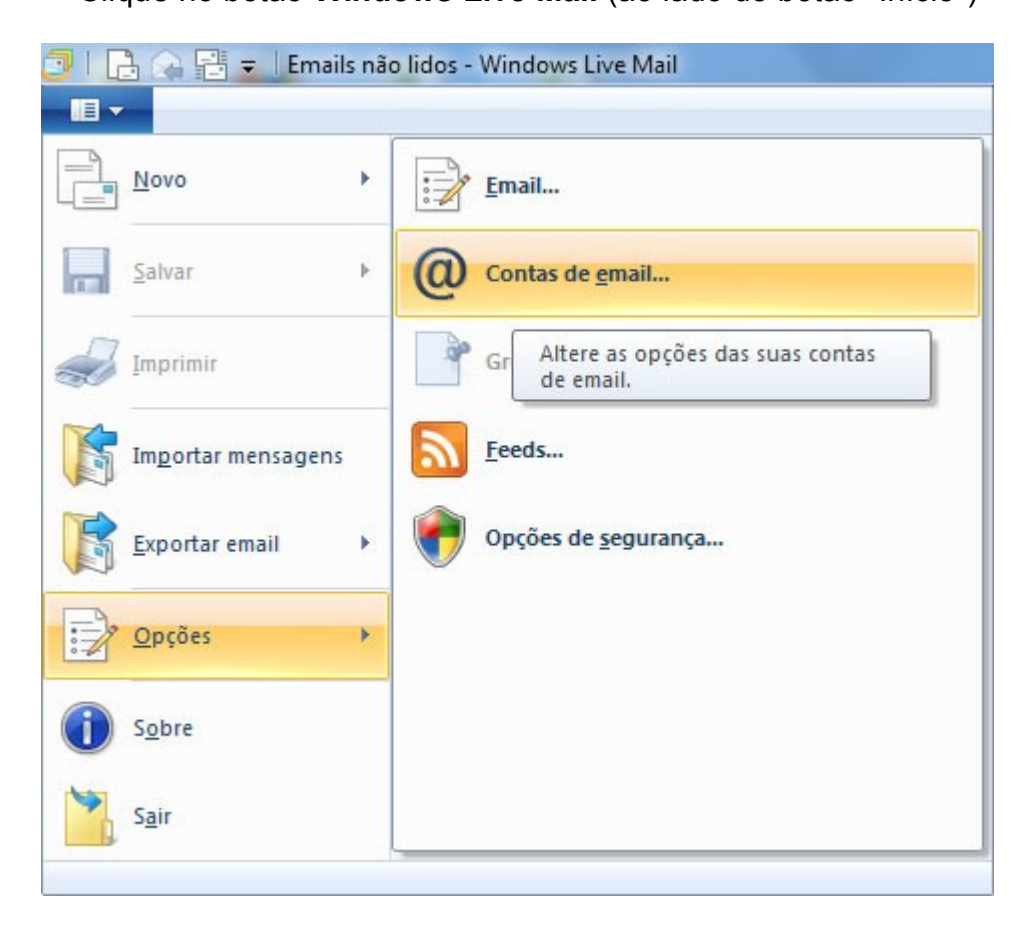

Selecione Opções e depois clique em Contas de email...

**RegistroCom.Com** - Rua Professor Almeida Cunha, 52, Bairro São Luiz Belo Horizonte (MG) - Brasil - CEP: 31.270-730 PABX/FAX: (31) 3441-2884 - (11)4063-4664 (11)4063-8212 - (21)4062-7668 - (41)4063-7971 <u>http://www.RegistroCom.Com</u> E-mail : <u>registrocom@registrocom.com</u>

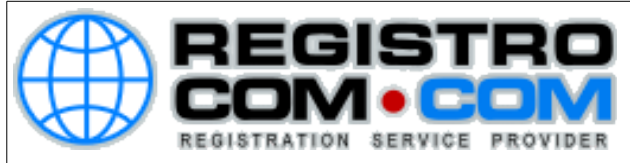

## Na janela que surge clique no botão Adicionar, à direita

| Email              | *                |
|--------------------|------------------|
| Diretório Contatos | Adicionar        |
|                    | <u>R</u> emover  |
|                    | Propriedades     |
|                    | Definir como Pad |
|                    | Importar         |
|                    | Exportar         |
|                    |                  |
|                    |                  |

RegistroCom.Com - Rua Professor Almeida Cunha, 52, Bairro São Luiz Belo Horizonte (MG) - Brasil - CEP: 31.270-730 PABX/FAX: (31) 3441-2884 - (11)4063-4664 (11)4063-8212 - (21)4062-7668 - (41)4063-7971 http://www.RegistroCom.Com E-mail : registrocom@registrocom.com

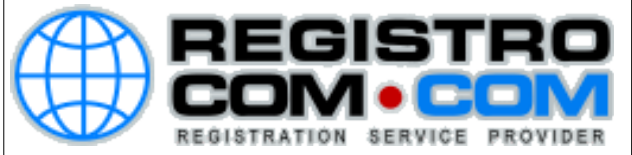

Na tela Selecionar Tipo de Conta, escolha a opção Conta de Email e clique no botão Próximo

| Adicionar uma conta                                                                                                    |             |
|----------------------------------------------------------------------------------------------------|-------------|
| Selecionar Tipo de Conta<br>Que tipo de conta você gostaria de adicionar?<br>Conta de Email<br>Conta de Grupo de Notícias<br>Conta do Diretório Contatos |             |
|                                                                                                    | Next Cancel |

Depois, preencha os campos com as seguintes informações::

- Endereço de email: [digite seu e-mail completo]
- Senha: [digite sua senha do seu e-mail]
- Nome para exibição nas mensagens enviadas: [digite seu nome]

Marque os campos **Definir configurações do servidor manualmente** e **Lembrar esta senha** para que o programa não solicite a senha a cada acesso. Depois, clique no botão **Avançar** (**Conforme imagem abaixo**)

**RegistroCom.Com** - Rua Professor Almeida Cunha, 52, Bairro São Luiz Belo Horizonte (MG) - Brasil - CEP: 31.270-730 PABX/FAX: (31) 3441-2884 - (11)4063-4664 (11)4063-8212 - (21)4062-7668 - (41)4063-7971 http://www.RegistroCom.Com E-mail : registrocom@registrocom.com

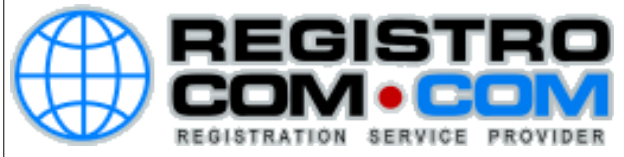

| Adicione contas de el                                               | mail                                                 |
|---------------------------------------------------------------------|------------------------------------------------------|
| Se você possuir um Windows Live ID, entre<br>Entrar no Windows Live | e agora. Caso contrário, crie um mais tarde.         |
| Endereço de email:                                                  | A maioria das contas de email funciona com o Windows |
| Seu Email                                                           | Live Mail, incluindo                                 |
| Obter um endereço de email do<br>Windows Live                       | Hotmail<br>Gmail                                     |
| Senha:                                                              | entre outros.                                        |
| ······ Senha do email                                               |                                                      |
| ✓ Lem <u>b</u> rar esta senha                                       |                                                      |
| Nome para exibição nas mensagens<br>enviadas:                       |                                                      |
| Seu nome                                                            |                                                      |
| Tornar <u>e</u> sta minha conta de email<br>padrão                  |                                                      |
| Definir <u>c</u> onfigurações do servidor manualmente               |                                                      |
|                                                                     |                                                      |

RegistroCom.Com - Rua Professor Almeida Cunha, 52, Bairro São Luiz Belo Horizonte (MG) - Brasil - CEP: 31.270-730 PABX/FAX: (31) 3441-2884 - (11)4063-4664 (11)4063-8212 - (21)4062-7668 - (41)4063-7971 http://www.RegistroCom.Com E-mail : registrocom@registrocom.com

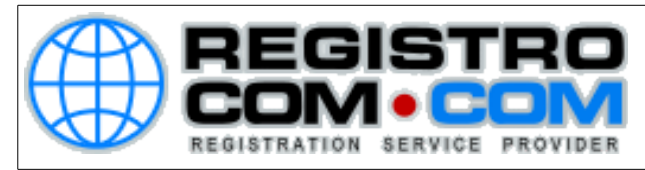

Na tela Defina as configurações do servidor, altere as seguintes opções abaixo de Informações de servidor de entrada:

Tipo do servidor: POP Endereço do servidor: mail.coliseuarena.com.br Deixe a opção "Requer conexão segura SSL" desmarcada Porta: 110 Autenticar usando: Senha Normal Nome de usuário de logon: [digite seu e-mail completo]

Ao lado, em Informações de servidor de saída, preencha logo abaixo:

Endereço do servidor: mail.coliseuarena.com.br Porta: 587 Marque apenas o campo Requer autenticação

A tela de Contas será exibida novamente, clique em Fechar

Pronto! O Windows Live Mail está configurado para receber e enviar mensagens com sua conta de e-mail.

**RegistroCom.Com** - Rua Professor Almeida Cunha, 52, Bairro São Luiz Belo Horizonte (MG) - Brasil - CEP: 31.270-730 PABX/FAX: (31) 3441-2884 - (11)4063-4664 (11)4063-8212 - (21)4062-7668 - (41)4063-7971 <u>http://www.RegistroCom.Com</u> E-mail : <u>registrocom@registrocom.com</u>